راهنمای ثبتنام در سامانه

۱- در وبگاه همایش به آدرس زیر وارد شوید.

https://conf.birjand.ac.ir/isc17

۲– بر روی کلید ثبت نام کلیک کنید.

| Statistics Configuration                                                                                                    |               | انی تد بیان<br>بین این تدیون<br>بین این تسریور<br>بین تدیون<br>بین تدیون<br>بین تدیون<br>بین تدیون<br>بین تدیون<br>بین تدیون<br>بین<br>بین تدیون<br>بین<br>بین<br>بین<br>بین<br>بین<br>بین<br>بین<br>بین<br>بین<br>بی | آمارایرا <sup>ن</sup> | مند بمیں نظر ا<br>مفد بمیں نظر ا       |
|----------------------------------------------------------------------------------------------------|---------------|----------------------------------------------------------------------------------------------------|-----------------------|----------------------------------------|
| کاربر گرامی در میورتی که ثبت نام نکرده اید ، با کلیک روی حکمه<br>زیر در سایت ثبت نام نمایید ، به کمک کنترل پذل خود می توانید<br>از اهکانات سایت استفاده کن <mark>یده</mark> | ۲۰ دی ۱۴۰۴ 🥅  |                                                                                                    | راهنای نگارش مقاله    | مقدہ اصلی<br>تعایی یا ما               |
| ورود به کنترل پنل                                                                                                    | ادامه مطلب    |                                                                                                    |                       | در باره همایش<br>حامیان همایش          |
| ر اهدما                                                                                                    | 📰 ۲۴ آذر ۲۰۶۱ |                                                                                                    | اطلاعیه شماره یک      | کمیته علمی همایش<br>کمیته اجرایی همایش |
|                                                                                                    | ادامه مطلب    |                                                                                                    |                       | اظلفیه شماره یک                        |

۳- در منوی باز شده، تمامی قسمتها را تکمیل نمایید و سپس بر روی دکمه "ایجاد کاربر" در انتهای صفحه کلیک کنید.

|                                                                                    | <u>ا</u> م        | نام خود ر ا به فارسی بنویسید           |
|------------------------------------------------------------------------------------|-------------------|----------------------------------------|
| تقویم همایش ها                                                                     |                   |                                        |
|                                                                                    | نام خانوادگی      | نام خانوادگی خود ر ا به فار سی بنویسید |
| لطفا یکی از پرتال ها را انتخاب کنید 🗸                                              |                   |                                        |
|                                                                                    | نام کاربری        | confiv                                 |
| <mark>۱۲۰۲/۱/۲۰ هفتمین همایش ملی زعفران ایران</mark><br>سلام و علا آبان واه سروی ا | رمز عبور          | ••••••                                 |
|                                                                                    | تکرار رمز عبور    | ••••••                                 |
| <mark>۱۴۰۴/۷/۸</mark><br>ششمین همایش ملی باستان شناسی ایران                        | ايميل             | conf <sub>l V</sub> @birjand.ac.ir     |
| ۲۶ و ۱۷ ایان ۲۰۹۷                                                                  | مرتبه علمی        | استادیار ۷                             |
| -۱۴۰۲/۱۰/۱۰<br>دومین همایش بین المللی گرامی داشت مقام علمی                         | دانشگاه محل تحصیل | بيرجند                                 |
| و فرهنگی علامه عبدالعلی بیرجندی<br>۱۵ و ۱۶ آبان ماه ۱۴۰۳                           | وضعيت تحصيلى      | دکتری ۷                                |
| 15-57/1/14                                                                         | رشته تحصيلی       | آمار                                   |
| هفدهمین کنفرانس آمار ایران<br>۳۰ مرداد تا ۱ شهریور ۱۴۰۳                            | گرایش رشته        | ندارد                                  |
|                                                                                    | تلفن ثابت         |                                        |
| 15-5/7/4                                                                           |                   |                                        |
| همایش ملی فلسفه برای کودکان<br>۱۳ اردیبهشت ۳۰ ۱۴۰                                  | تلفن همراه        | ٥٩١٥٠٠٠٠                               |
|                                                                                    | آدرس              | گروه آمار ، دانشگاه بیرجند             |
| <mark>۱۴۰۲/۷۸</mark><br>روش ها و ایده های نو در اقتصاد مرز؛ راهکارها و<br>چالش ها  |                   | 8                                      |

انجاد کار پر

## ۴– پس از تکمیل فرآیند ثبت نام روی کلید "ورود به کنترل پنل" کلیک کنید.

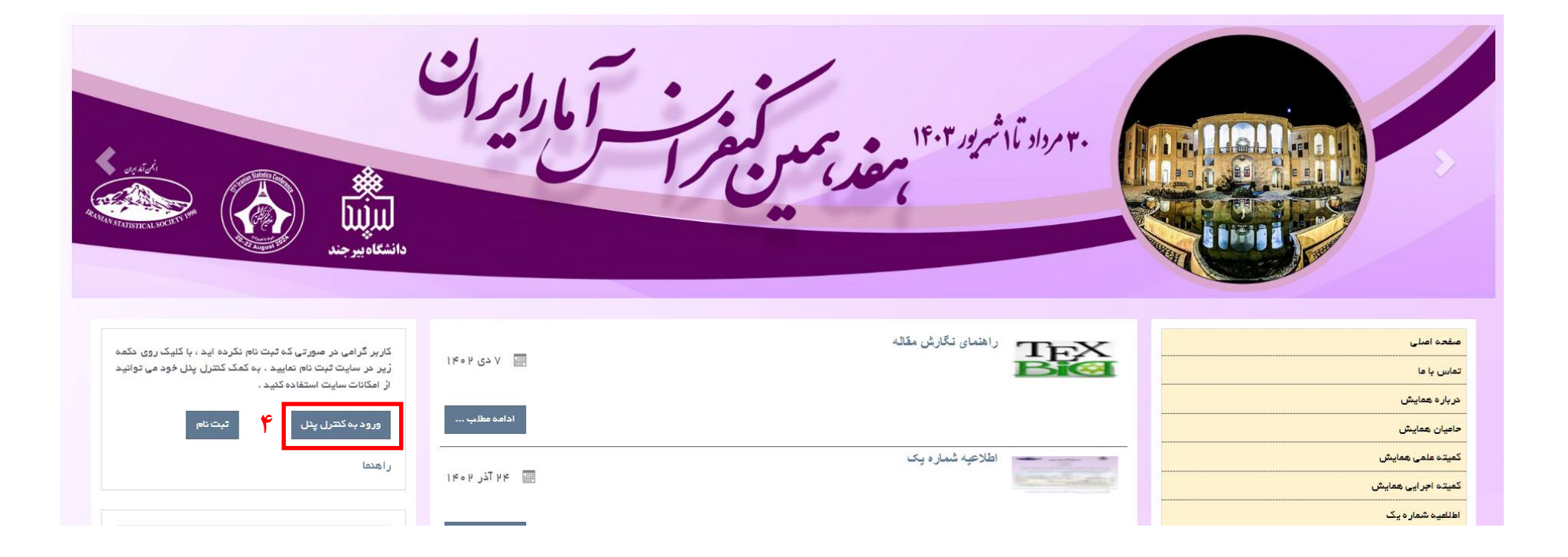

## ۵– نام کاربری و رمز ورود خود را وارد نموده و روی کلید "ورود" کلیک نمایید.

| سامانه مدیریت همایش های دانشگاه بیرجند<br>کاربر گرامی در صورتی که ثبت نام نکرده اید ، با کلیک روی دکمه زیر در سایت ثبت نام نمایید<br>. به کمک کنترل پنل خود می توانید از امکانات سایت استفاده کنید .<br>ثبت نام ورود به کنترل پنل                            |                     |                                                                 | الله دانشگاه بیرجند (للاپلا) ملازمین ا                                                                           |
|----------------------------------------------------------------------------------------------------|---------------------|-----------------------------------------------------------------|----------------------------------------------------------------------------------------------------|
| در صورتی که هنوز عضو پرتال نشده اید به کمک این <mark>لینک ثبت نام</mark>                                                                                                    | conf <sub>l Y</sub> | نام کاربری                                                      | منوی اصلی                                                                                                    |
| کنید<br>کاربر گرامی ، لطفا نام کاربری و کلمه عبور خود را با دقت وارد نموده تا به<br>قسمت مدیریت سایت (کنترل پنل) وارد شوید .<br>در صورتی که کلمه عبور خود را فراموش کرده اید روی لیدک فراموشی کلمه<br>عبور کلیک نمایید تا وارد صفحه بازیابی کلمه عبور شوید . | *******             | رمز عبور                                                        | تقویم همایش ها<br>لطفا یکی از برتال ها را انتخاب کنید                                                            |
| لطفا در حفظ نام کاربری و کلمه عبور کوشا باشید و موارد امنیتی را به دقت<br>رعایت فرمایید .                                                                                                    |                     | ا مرا به قاطر بسپار<br>رمز عبور خود را فراموش کرده ام<br>ورود ا | <mark>۱۴۰۲/۹/۲۰ هفتمین همایش ملی زعفران ایران</mark><br>هفتمین همایش ملی زعفران ایران<br>۱۴۰۷ و ۲۴ آبان ماه ۱۴۰۷ |

۶- روی کلید "عضویت (ثبت نام) در همایش جدید" کلیک کنید.

| conf <sub>IV</sub><br>خریج                                                                                                    | یت پژوهشگر                     | صفحه مدير                      |
|----------------------------------------------------------------------------------------------------|--------------------------------|--------------------------------|
| پژوهشگر                                                                                                    |                                |                                |
| همایش های من                                                                                                    | همایش های من                   | <b>لا</b>                      |
| پژوهشگر گرامی در زیر لیست همایش هایی که در آنها ثبت نام کرده اید را مشاهده می کنید . در این صفحه می توانید عملیات های مورد نظر خود را شامل ثبت مقاله ، ارسال مقاله ، پرداخت هزیده و انجام دهید | عضویت (ثبت نام ) در همایش جدید | چرد-یان<br>همه همایش ها        |
| همایش های من                                                                                                    |                                | ا <b>⊳،</b><br>پیام های سیستمی |
| شما ثبت نام کرده اید ولی هنوز در هیچ همایشی عضو نشده اید . ابتدا با کلیک روی دکمه عضویت در همایش جدید همایش مورد نظر خود را انتخاب نمایید.                                                     |                                |                                |
| عضویت (ثبت نام ) در همایش جدید                                                                                                    |                                |                                |
| کلیه حقوق این سایت برای دانم محفوظ است<br>اترم افزار مدیریت همایش ها و تقریبات علمی آرمان<br>نسخه ۴۰۵ ۴                                                                                        |                                |                                |

## ۷– با مرور در صفحه همایش های ثبت نام، "هفدهمین کنفرانس آمار ایران" را بیابید و روی کلید "عضویت (ثبت نام) در همایش جدید" کلیک کنید.

| ۵۱ و ۱۶ ابان ماه ۳۵۶۱                                                                                                    | تاريخ بركزارى                                                                                                    | ଜ୍                                                                                                |
|----------------------------------------------------------------------------------------------------|----------------------------------------------------------------------------------------------------|---------------------------------------------------------------------------------------------------|
| دانشگاه بیرچدد                                                                                                    | برگزارگننده                                                                                                    | RS                                                                                                |
|                                                                                                    |                                                                                                    |                                                                                                   |
| عضویت (ثبت نام) در همایش جدید وب سایت همایش                                                                                    |                                                                                                    |                                                                                                   |
|                                                                                                    |                                                                                                    | J                                                                                                 |
|                                                                                                    | ىر ايران                                                                                                    | هقدهمین دنقرانس ام                                                                                |
| ا ۳ فرداد ۳۵۶ ا                                                                                                    | آخرين مهلت ثبت نام                                                                                                    | (L)                                                                                               |
| ۱ ۳ فروردین ۳ ه ۶ ۱                                                                                                    | آخرین مهلت ار سال مقاله                                                                                                    |                                                                                                   |
| ه۳ مرداد تا ۱ شهریور ۳۵۶۱                                                                                                    | تاريخ برگزارى                                                                                                    | ۹ زودن پوستر مسلیش در این قسست قرار می گیرد<br>م                                                  |
| دانشگاه بیرجند                                                                                                    | برگزارکننده                                                                                                    | S<br>S                                                                                            |
| s a laīīšsa A alīni ir sa laī si isa iša si šaaga si aišanis si ko isi na Aga                                                  | 🖌                                                                                                    |                                                                                                   |
| جنا و بادل نفر بین داشتهاهیان، پروهشدران و کارشناسان امار و بیر ارتفاق فرهند اماری در<br>مالانه ) آمار ایران را ابرگزار میکند. | به منطور افراهم اوردن فرضت مناسب برای ارامه افرین دستاوردهای علقی، بر<br>جامعه، دانشگاه بیرجند با همکاری انجمن آمار ایران، هفدهمین کنفرانس (دوس |                                                                                                   |
| عضویت (ثبت نام ) در همایش جدید وب سایت همایش                                                                                   |                                                                                                    |                                                                                                   |
|                                                                                                    |                                                                                                    |                                                                                                   |
|                                                                                                    | ای کودکان                                                                                                    | همایش ملی فلسفه بر ا                                                                              |
| ່<br>1 ເຮັດເພິ່າ" ທີ່ເຄ ໄພ 1                                                                                                   | آذيب المراتبة بتراج                                                                                                    |                                                                                                   |
| ۸۷ ا، دینیشت ۳۵۹۱                                                                                                    | اخرین شیند نبت در<br>آخرین: مملت از سال مقالم                                                                                                   | C.                                                                                                |
| ۱ ۳ ار دینیشت ۳۵ ۲۵ (۱۳۵                                                                                                    | ، عرین بینت از عدی <u>م</u> عدد.<br>تاریخ بر گذاری                                                                                              | م الدين پوستر حدايتان مر اين قسست قرار مي گيرد.<br>به زودن پوستر حدايتان مر اين قسست قرار مي گيرد |
|                                                                                                    | - Les H                                                                                                    | $\langle \mathcal{L} \rangle$                                                                     |

۸- با اطمینان نسبت به انتخاب درست همایش "هفدهمین کنفرانس آمار ایران" روی کلید "تایید" کلیک کنید.

| ✓ FA                                                                                                    | همه همانش ها 🔹 مقالات 🔹                                                                                                    | ا 💿 پیام های رسنده 🍋                                                                                | صفحہ اصلی پرتال راہنما تیکت ہ               |
|----------------------------------------------------------------------------------------------------|----------------------------------------------------------------------------------------------------|----------------------------------------------------------------------------------------------------|---------------------------------------------|
| conf <sub>IV</sub><br>خرچ                                                                                                    | ش                                                                                                    | ا منويت در هماي                                                                                     | ه مدیریت پژوهشگر                            |
| پژومشگر 🗸                                                                                                    | در همایش ریر می باشید. ایا همایش را به درستی انتخاب درده اید؟<br>ایران<br>ا                                                                          | شما در حال تیت نام<br>مندمین کنارانس آمار<br>هماییش                                                 |                                             |
| ی کنید . جهت ثبت نام در همایشی که قصد شرکت در آن را دارید لازم است روی دکمه عضویت در<br>گاه این همایش به لیست همایش های شما اضافه می شود و شما می توانید در صفحه همایش های من به | یت تمام همایش هایی که در حال ثبت نام و ار سال عقاله می باشدد را مشاهده م<br>همایش خود دقت لازم را به کار برید تا از بروز اشتباهات بعدی جلوگیری شودآن | <br>پژوهشگر گرامی در زیر لیس<br>همایش کلیک کدید.<br>خواهشمدد است در اتخاب<br>ارسال مقاله و بپردازید | ل<br>عضویت (ثبت نام ) در همایش جدید<br>ش ها |
|                                                                                                    | ستان شناسی ایر ان                                                                                                    | ششمین همایش ملی با                                                                                  | يستمى                                       |
|                                                                                                    |                                                                                                    | A                                                                                                   |                                             |
| ١٢ بهمن ٢٠١٢                                                                                                    | احرين مهتك تبك نام                                                                                                    | اانشاساران                                                                                          |                                             |
| ه ۱ بهمن ۱۴۵۶<br>۱ اسفند ۲۰۵۲                                                                                                    | اخرین مهلت بیت نام<br>آخرین مهلت از سال عقاله                                                                                                    |                                                                                                    |                                             |
| ۱۰ بهمن ۱۶۹۲<br>۱ اسفدد ۲۰۹۲<br>۱۶ و ۱۷ آبان ۲۰۰۳                                                                                                    | اخرین عقلت بیا نام<br>آخرین مهلت ارسال مقاله<br>تاریخ برگزاری                                                                                        |                                                                                                    |                                             |
| ه ۱ یعن ۴۰۶ ۲<br>۱ اسفدد ۴۰۶ ۲<br>۱۶ و ۱۷ آبان ۴۰۰ ۳<br>دانشگاه بیرجدد دانشگده هدر                                                                                               | اخرین عهلت بیا ۵۵<br>آفرین عهلت ار سال عقاله<br>تاریخ برگزاری<br>برگزارگندده                                                                         |                                                                                                    |                                             |

## ۹- با مرور کردن صفحه به سمت پایینو کلیک روی دکمه "ثبت نام" نوع ثبت نام خود را مشخص کنید. در این قسمت فقط نوع ثبت نام تعیین می شود و پرداخت هزینهها صورت نمی گیرد.

| ✓ FA                                                                           | 🔹 پیام مای رسیده 🔹 همه همایش ما 🔹 مقالات 🔹                                                                                                    | صفحه اصلی پرتال راهنما تی <u>کت</u> ها    |
|--------------------------------------------------------------------------------|----------------------------------------------------------------------------------------------------|-------------------------------------------|
| confiy<br>حروج                                                                 |                                                                                                    | صفحه مدیریت پژوهشگر                       |
| پژوهشگر                                                                        |                                                                                                    |                                           |
|                                                                                | عضویت (ثبت نام ) در همایش جدید                                                                                                    | همایش های من                              |
|                                                                                |                                                                                                    | پروفایل<br>عضویت (ثبت نام ) در همایش جدید |
|                                                                                | لطفا نوع شرکت در همایش را با دقت انتخاب و سپس روی دکمه ثبت نام کلیک کدید                                                                                                    |                                           |
| لریق صفحه پرداخت هزینه ، به صورت اینترنتی هزینه پیش پرداخت را واریز نمایید در  | در <b>مورث</b> ی ده نوع ثبت نامی انتخاب شده د <b>ارای هزینه پیش پرداخت</b> باشد نازم است پس از ثبت و ارسال مقانات خود از ه<br>غیر اینصورت مقاله شما جهت داوری ارسال نمی گردد.                                | همه همایش ها                              |
| ر همایش دقت کنید؛ زیرا هزیده پرداخت شما در آیدده براساس انتخاب شما در این<br>ا | پژوهشگر گرامی نوع شرکت در همایش را انتخاب و روی دکمه عضویت (ثبت نام) کلیک کنید. لطفا در انتخاب نوع شرکت د<br>صفحه محاسبه می گردد. پس از کلیک روی دکمه ثبت نام تا هدایت کامل به صفحه همایش های من منتظر بملید | ا <b>م</b><br>پیام های<br>سیستمی          |
|                                                                                |                                                                                                    |                                           |
|                                                                                | هیات علمی و سایرین عضو انجمن امار ایران (حضوری)<br>                                                                                                    |                                           |
| ٩                                                                              | پرداخت های قبل از داوری (پیش پرداخت)                                                                                                    |                                           |
|                                                                                | هزيده ثابت                                                                                                    |                                           |
| •                                                                              |                                                                                                    |                                           |
|                                                                                | هزينه هاي پس از داورې (نهايي)                                                                                                    |                                           |

∽ FA صفحه اصلی پرتال 🛛 راهنما تیکت ها 👴 پیام های رسیده 👴 همه همایش ها 🕦 مقالات 💿 صفحه مديريت يژوهشگر ~ يژوهشگر همایش های من 1 همایش های من پروفايل عضویت (ثبت نام ) در همایش جدید â پژوهشگر گرامی در زیر لیست همایش هایی که در آنها ثبت نام کرده اید را مشاهده می کنید . در این صفحه می توانید عملیات های مورد نظر خود را شامل ثبت مقاله ، ارسال مقاله ، پرداخت هزیده و ... انجام دهيد همه همایش ها پیام های همایش های من سيستمى عضویت (ثبت نام ) در همایش جدید هفدهمين كنفرانس آمار ايران مقالك من لبت مقاله پرداخت هزينه گزينه های جانبی مستندات ويرايش نوع ثبت ناعی همايش آنلين حذف همايش وب سايت همايش

۱۰- در پایان مرحله ثبت نام، صفحه زیر مشاهده میشود که در آن همایش "هفدهمین کنفرانس آمار ایران" انتخاب شده است.

۱۱- در صورتی که قبلا در سامانه همایش های دانشگاه بیرجند ثبت نام کردهاید، با نام کاربری و رمز قبلی وارد سامانه شوید و مراحل ۶ تا ۱۰ را انجام دهید. چنانچه رمز عبور را فراموش کردهاید، از گزینه "رمز عبور خود را فراموش کردهام" استفاده نمایید.